## COMMENT ACTIVER LES SOUS TITRES SUR LES CHAINES OSN POUR ATOMO 2

Suivez le chemin indiqué ci-dessous et assurez-vous que la fonction de sous titrage est activée

## Menu Principal --) Paramètres --) Réglage du Système --) Subtitle Control

| Contraction of the local distance of the local distance of the loc |           |   |
|----------------------------------------------------------------------------------------------------|-----------|---|
| La langue du Menu                                                                                                    | Français  |   |
| Audio 1                                                                                                    | Français  |   |
| Audio 2                                                                                                    | Anglais   |   |
| Lalangue du Sous-titrage                                                                                                    | Français  |   |
| Subtitle Control                                                                                                    | < Allumer | > |
| La langue de L'EPG                                                                                                    | Français  |   |
| La langue du texte                                                                                                    | Français  |   |
| Audio digital                                                                                                    | PCM       |   |
| Audio Type                                                                                                    | Stereo    |   |
| ▼ 01/04 -                                                                                                    |           |   |

## Ouvrez l'une des chaines OSN

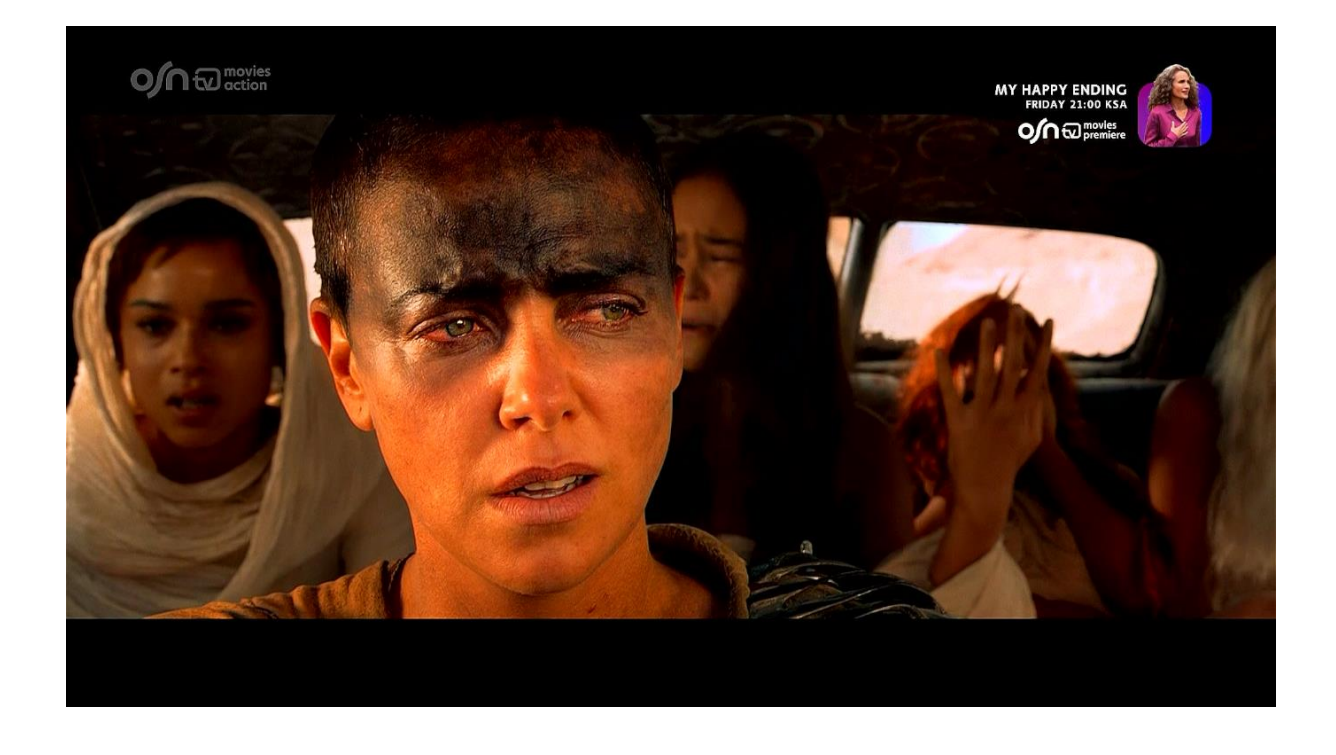

## Sur la télécommande, appuyez sur le bouton ' SUB '

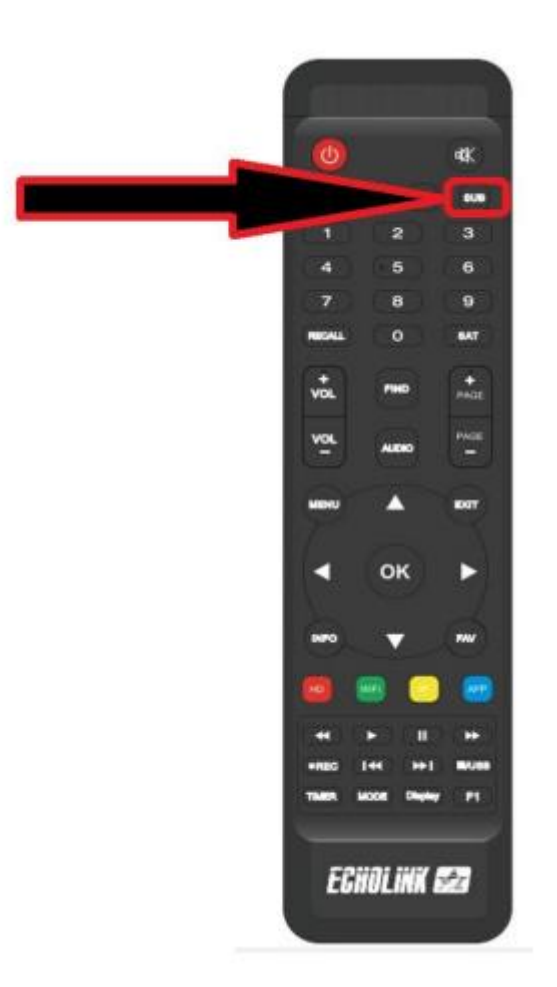

Appuyez sur le bouton vert de la télécommande, puis désactivez le soustitrage instantané pour éviter qu'il ne remplace le sous-titrage d'origine Choisissez la langue Arabe puis appuyez sur OK

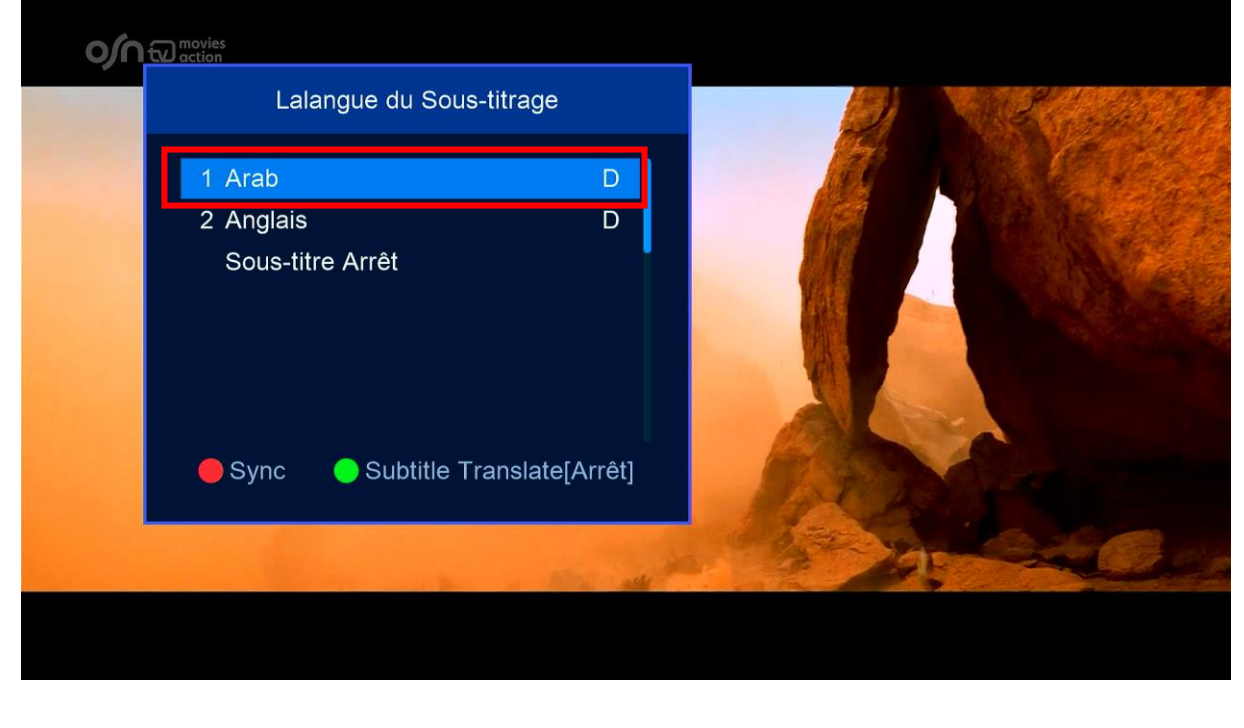

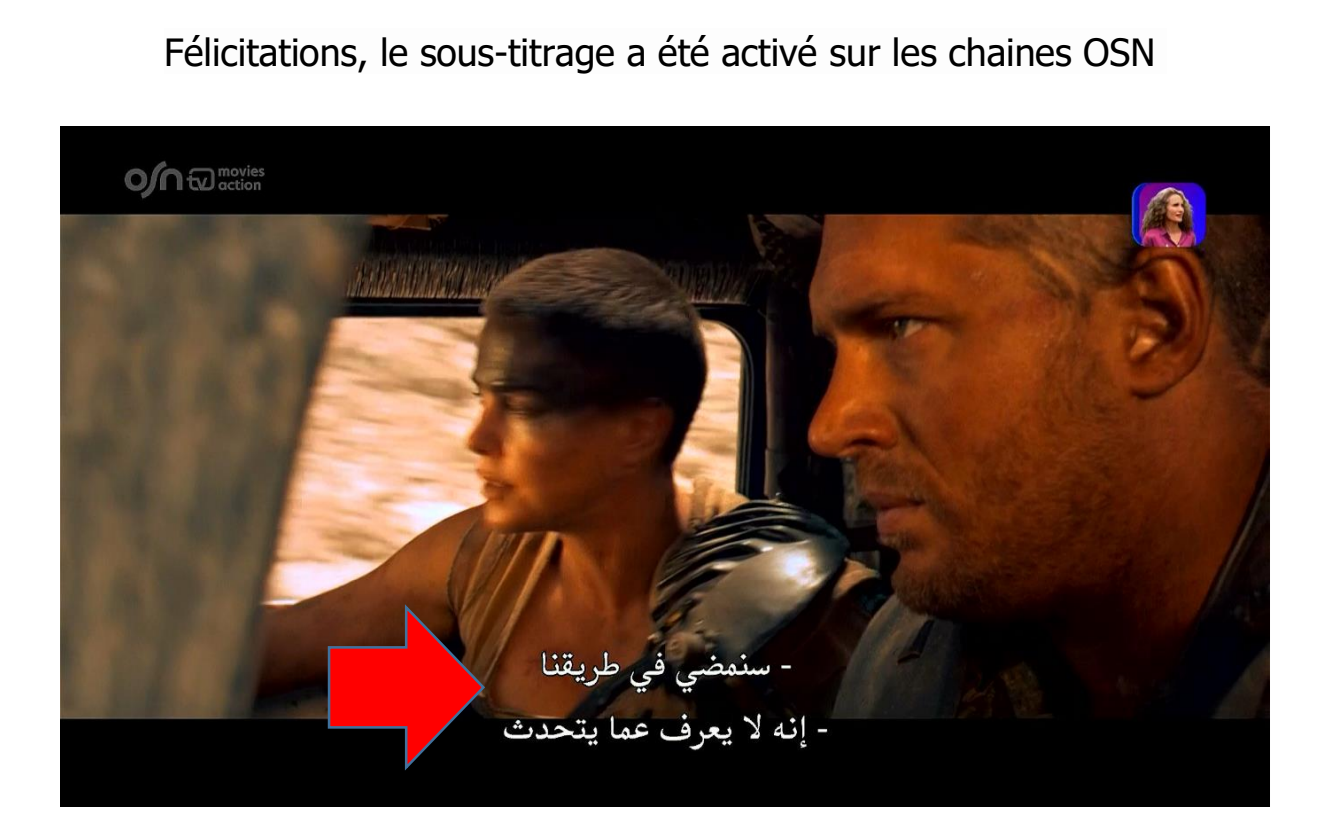